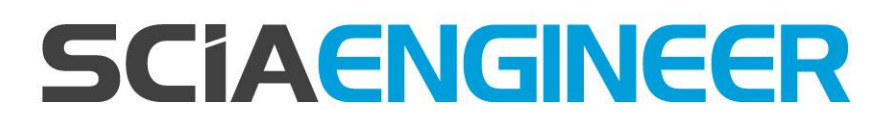

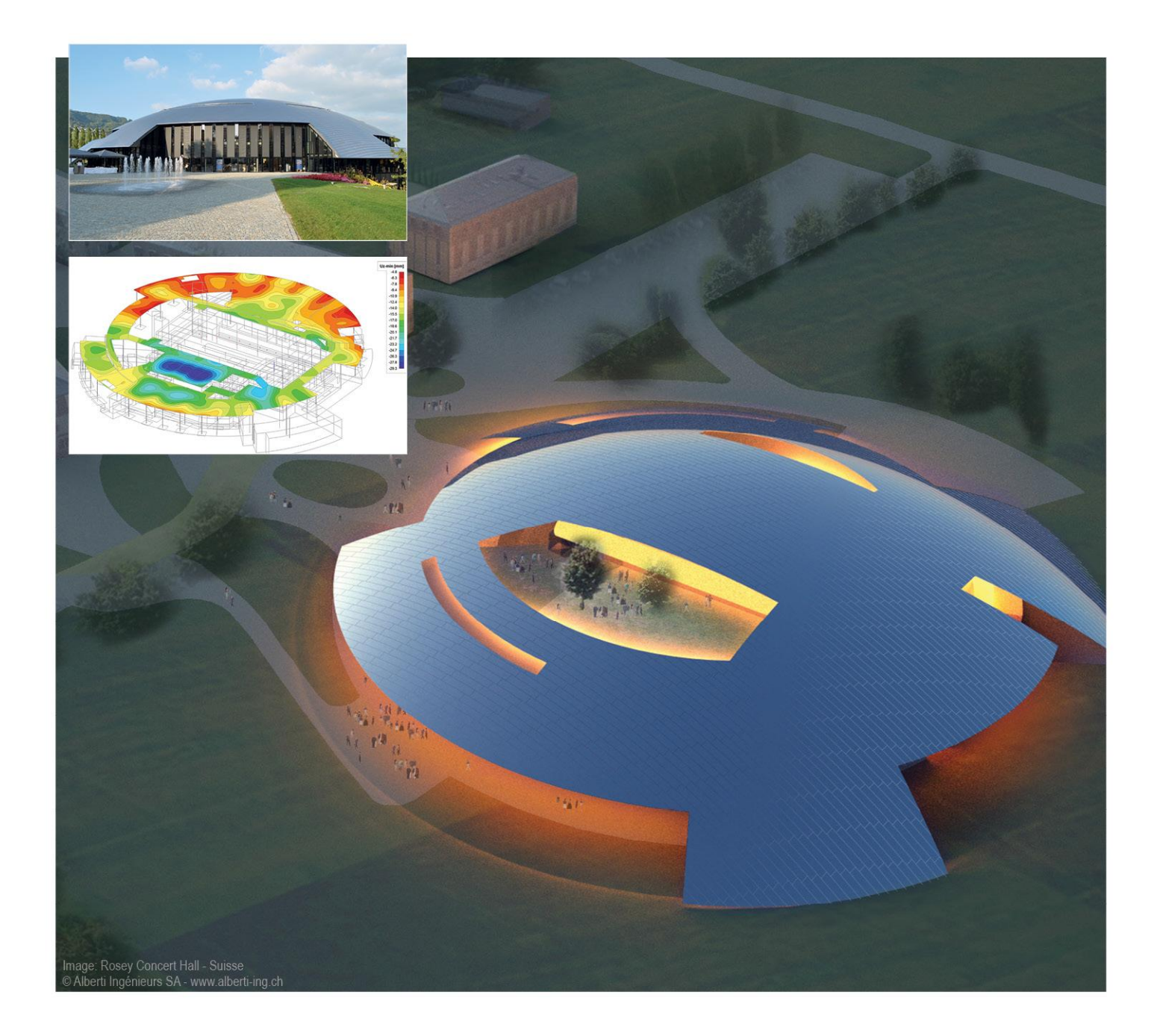

# Installatie Studentenversie SCIA Engineer 15

De informatie in dit document is onderhevig aan verandering zonder aankondiging. Zonder de uitdrukkelijk geschreven toestemming van de uitgever mag niets, geheel noch gedeeltelijk, van dit document gekopieerd of overgedragen worden, ongeacht de manier waarop of de middelen waarmee, zowel elektronisch als mechanisch, dit gebeurt. SCIA Software is niet verantwoordelijk voor directe of indirecte schade wegens onvolkomenheden in de documentatie en/of de software.

© Copyright 2015 SCIA nv. All rights reserved.

Release:SCIA Engineer 15Manual:InstallatiehandleidingRevision:11/2015

| Rolgië (boofdkantoor)         | Frankrijk                   | Tejechische Benubliek      |
|-------------------------------|-----------------------------|----------------------------|
| Seigle (noofdkantoor)         |                             |                            |
|                               | SCIA France sarl            | SCIA CZ s.r.o. Praha       |
| ndustrieweg 1007              |                             | Evropska 2591/33d          |
| 3-3540 Herk-de-Stad           | Centre d'Affaires           | 160 00 Praha 6             |
| el.: +32 13 55 17 75          | 29, Grand' Rue              | Tel.: +420 226 205 600     |
| Fax: +32 13 55 41 75          | FR-59100 Roubaix            | Fax: +420 226 201 673      |
| E-mail: info@scia.net         | France                      | E-mail: info.praha@scia.cz |
|                               | Tel.: +33 3.28.33.28.67     |                            |
| Support Phone                 | Fax: +33 3.28.33.28.69      | SCIA s.r.o. Brno           |
| CAE (SCIA Engineer)           | france@scia.net             | Slavickova 827/1a          |
| Fel: +32 13 55 09 90          |                             | 638 00 Brno                |
|                               | Agence commerciale          | Tel.: +420 530 501 570     |
| CAD (Allplan)                 | 8, Place des vins de france | Fax: +420 226 201 673      |
| 「el: +32 13 55 09 80          | FR-75012 Paris              | E-mail: info.brno@scia.cz  |
|                               | France                      |                            |
| Support e-mail:               | Tel.: +33 3.28.33.28.67     | USA                        |
| support@scia.net              | Fax: +33 3.28.33.28.69      | SCIA North America         |
|                               | france@scia.net             | 7150 Riverwood Drive       |
| Brazilië                      |                             | Columbia, MD (USA)         |
| SCIA do Brasil                | Nederland                   | Tel.: +1 443-542-0638      |
| Rua Dr. Luiz Migliano, 1896 – | SCIA Nederland B.V.         | Fax: +1 410-290-8050       |
| ala 702, CEP                  | Wassenaarweg 40             | usa@scia.net               |
| SP -05711-001 São Paulo       | NL- 6843 NW Arnhem          | Zwitserland                |
| Brasil                        | Tel.: +31 26 320 12 30      | SCIA Swiss Office          |
| el: +55 11 4314-5880          | Fax: +31 26 320 12 39       | Dürenbergstr 24            |
| -mail: brasil@SCIA.net        | info@scia.nl                | CH-3212 Gurmels            |
|                               |                             | Tel.: +41 26 341 74 11     |
| Duitsland                     | Oostenrijk                  | Fax: +41 26 341 74 13      |
| SCIA Software GmbH            | SCIA Datenservice Ges.m.b.H | info@scia.ch               |
| mil-Figge-Strasse 76-80       | Dresdnerstrasse 68/2/6/9    |                            |
| )-44227 Dortmund              | A-1200 Wien                 |                            |
| el · +49 231/9742586          | Tel.: +43 1 7433232-11      |                            |
| ax: +49 231/9742587           | Fax: +43 1 7433232-20       |                            |
| nfo@scia.de                   | info@scia.at                |                            |
|                               |                             |                            |
|                               | Support                     |                            |
|                               | Tel: +43 1 7433232-12       |                            |
|                               | E-mail: support@scia.net    |                            |
|                               |                             |                            |
|                               | Slovakije                   |                            |
|                               | SCIA SK s.r.o.              |                            |
|                               | Murgašova 1298/16           |                            |
|                               | SK - 010 01 Žilina          |                            |
|                               | Tel.: +421 415 003 070      |                            |
|                               | Fax: +421 415 003 072       |                            |
|                               | info@scia.sk                |                            |

# Inhoudsopgave

| Inho | oudso | pgave4                                                          |
|------|-------|-----------------------------------------------------------------|
| 1.   | Inlei | ding5                                                           |
|      | 1.1   | Welkom5                                                         |
|      | 1.2   | Systeemvereisten5                                               |
| 2.   | Insta | Ilatie van SCIA Engineer7                                       |
|      | 2.1   | Verwijderen van de oude protectie7                              |
|      | 2.2   | Installatie van SCIA Engineer7                                  |
|      | 2.3   | Activeren van de FlexNET Netwerk Student Protectie              |
| 3.   | Verw  | vijderen van SCIA Engineer14                                    |
|      | 3.1   | Verwijder SCIA Engineer met Add/Remove Programs in Windows14    |
|      | 3.2   | Verwijder SCIA Engineer zonder Add/Remove Programs in Windows16 |
| 4.   | Trou  | bleshoot17                                                      |
|      | 4.1   | De boodschap 'Geen licenties gevonden' verschijnt17             |
|      | 4.2   | Taalmodule niet gevonden19                                      |
|      | 4.3   | Lmadmin start niet automatisch op20                             |
|      | 4.4   | Activatie manager via proxy instellingen21                      |

# 1. Inleiding

### 1.1 Welkom

Deze handleiding beschrijft de installatie van SCIA Engineer en het configureren van de studenten licentie.

SCIA Engineer is een berekeningsprogramma onder Windows 7 & Windows 8 met een breed toepassingsbereik: van de controle van eenvoudige raamwerken tot het geavanceerde ontwerp van complexe projecten in staal, beton, hout, ...

Het programma behandelt de berekening van 2D/3D raamwerken, met inbegrip van profielcontrole en controle van verbindingen voor staalconstructies. Naast raamwerken is het ook mogelijk plaat en schaal structuren te dimensioneren met inbegrip van geavanceerde betonberekeningen.

Deze handleiding beschrijft de procedures voor een correcte installatie voor de studentenversie van het programma.

### 1.2 Systeemvereisten

Om SCIA Engineer te kunnen installeren, raden we de volgende systeemvereisten aan:

#### Hardware

| Processorsnelheid  | Intel Dual-Core of AMD equivalent<br>(Aanbevolen: Intel Core-i5 of AMD equivalent) |
|--------------------|------------------------------------------------------------------------------------|
| RAM                | 2 GB (Aanbevolen: > 4 GB)                                                          |
| Grafische kaart    | 256 MB, ondersteuning van OpenGL                                                   |
| Vrije schijfruimte | 5GB                                                                                |
| Minimale resolutie | 1280 x 800                                                                         |

Hieronder ziet u een overzicht van de platforms waarop SCIA Engineer 15 geïnstalleerd kan worden en met welke software SCIA Engineer 15 informatie kan uitwisselen:

#### Software

| Ondersteunde Windows platforms                   | Windows 2008 server 64 bit<br>Windows 2012 server 64 bit<br>Windows 7 32/64 bit<br>Windows 8 32/64 bit                                                                                                    |
|--------------------------------------------------|----------------------------------------------------------------------------------------------------|
| Ondersteunde <b>Macintosh</b> platforms          | U dient een virtualisatie te draaien op OS X.<br>We raden hiervoor Parallels Desktop aan<br>(versie 7 of hoger).<br>Met deze software kan u Windows installeren als<br>een virtuele machine waarop u Windows<br>applicaties zoals SCIA Engineer kan gebruiken.                    |
| API link met <b>Revit</b><br>(wwwscia.net/revit) | SCIA Engineer 15 is compatibel met:<br>Revit 2012<br>Revit 2013<br>Revit 2014<br>Revit 2015                                                                                                    |
| API link met <b>Tekla</b>                        | SCIA Engineer 15 is compatibel met:<br>Tekla Structures 15, 32/64 bit<br>Tekla Structures 16, 32/64 bit<br>Tekla Structures 17, 32/64 bit<br>Tekla Structures 18, 32/64 bit<br>Tekla Structures 19, 32/64 bit<br>Tekla Structures 20, 32/64 bit<br>Tekla Structures 21, 32/64 bit |
| Etabs                                            | SCIA Engineer 15 is compatibel met:<br>Etabs 9.2                                                                                                    |
| IFC                                              | SCIA Engineer 15 is compatibel met:<br>IFC versie 2x3                                                                                                    |
| SDNF                                             | SCIA Engineer 15 is compatibel met:<br>SDNF versie 2.0<br>SDNF versie 3.0                                                                                                    |

# 2. Installatie van SCIA Engineer

Dit hoofdstuk beschrijft de installatieprocedure voor het installeren van SCIA Engineer en de activatie van de studenten licentie.

Deze installatie procedure bestaat uit de volgende stappen:

- De installatie van SCIA Engineer.
- De activatie van de studenten licentie.

### 2.1 Verwijderen van de oude protectie

Indien u als student SCIA Engineer in het verleden gebruikt heeft, moet u eerst de versie van het **[SCIA Licence Server]** programma controleren. Dit is het programma waarmee u de studenten licentie activeert.

Deze controle is belangrijk omdat voor SCIA Engineer 14 en hoger dit programma minstens **versie 2.2.0 (of hoger)** moet zijn.

Om te controleren of uw FlexNET versie hoog genoeg is, gaat u in het Configuratie Scherm van uw computer naar het software paneel, en kijkt u in de lijst van geïnstalleerde programma's naar **[SCIA Licence Server]**. Indien dit in de lijst staat, moet u nagaan of de versie 2.2.0 of hoger is. Indien het lager is, verwijdert u **[SCIA Licence Server]** (een nieuwere versie zal automatisch geïnstalleerd worden tijdens de installatie van SCIA Engineer).

| Organize 🔻 Uninstall Repair |                 |              |         |           |
|-----------------------------|-----------------|--------------|---------|-----------|
| Name                        | Publisher       | Installed On | Size    | Version   |
| 🍞 Scia Engineer 14          | Nemetschek Scia | 24/03/2014   | 2,27 GB | 14.0.32   |
| 🍞 Scia Engineer 2013        | Nemetschek Scia | 9/10/2013    | 1,41 GB | 13.0.2030 |
| Scia Engineer 2013 1        | Nemetschek Scia | 6/02/2014    | 2.00 GB | 1311040   |
| B Scia Licence Server       | Nemetschek Scia | 24/03/2014   | 37,2 MB | 2.2.3     |

# 2.2 Installatie van SCIA Engineer

1. U kunt de installatie starten via onze 'websetup':

#### http://update.scia.net

Dubbelklik op één van de linken die op deze pagina getoond worden om de websetup uit te voeren.

2. In het dialoogvenster dat verschijnt, kan de gewenste taal voor de installatie gekozen worden:

| Selecteer de taal voor de installatie uit de onderstaande lijst.<br>Nederlands | Scia Eng | ineer 15.1 - InstallShield Wizard                                |
|--------------------------------------------------------------------------------|----------|------------------------------------------------------------------|
| Nederlands 🗸                                                                   | ځ        | Selecteer de taal voor de installatie uit de onderstaande lijst. |
|                                                                                |          | Nederlands                                                       |

#### Opmerking

De 'help documenten' in SCIA Engineer zullen in dezelfde taal zijn als de taal die tijdens de installatie gekozen wordt.

- 3. Het welkomstscherm voor de installatie verschijnt. Druk op **[Volgende]** om verder te gaan.
- 4. Bij de **Klantgegevens** kunnen de bedrijfsnaam en de gebruikersnaam ingevoerd worden. De bedrijfsnaam zal automatisch op rekennota's van SCIA Engineer verschijnen. Druk op **[Volgende]** om verder te gaan.
- 5. In het venster **Doelmap** kan u desgewenst het pad wijzigen waar SCIA Engineer geïnstalleerd wordt. Standaard gebeurt dit in de map 'Program Files (x86)'. Het wordt aangeraden deze standaardlocatie te behouden.

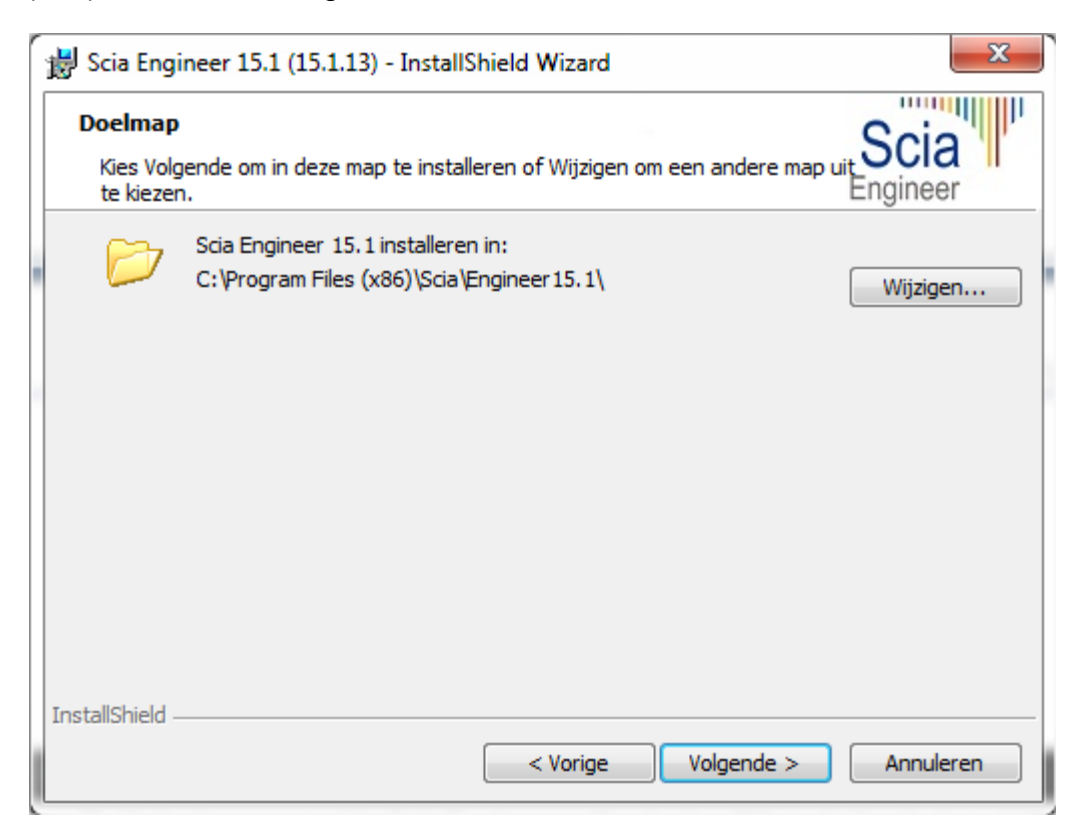

Druk op [Volgende] om verder te gaan.

6. In het venster Type Installatie kan de gewenste installatievorm gekozen worden. Hier raden we aan om Aangepast te kiezen, zodat u zelf kan kiezen welke bijkomende onderdelen en talen geïnstalleerd moeten worden. U kan best alles waar u over twijfelt meteen mee installeren, zodat u later niet op problemen stuit met een niet geïnstalleerde taal of component.

| 😸 Scia Engineer 15.1 (15.1.13) - InstallShield Wizard                                                                                                    | ×                                                                                                    |
|----------------------------------------------------------------------------------------------------|----------------------------------------------------------------------------------------------------|
| Aangepaste setup<br>Selecteer de programma-onderdelen die u wilt installeren.                                                                                                    | Scia                                                                                                    |
| Klik op een pictogram uit de lijst hieronder om de installatie van<br>Programma bestanden<br>Help bestanden<br>Voorbeeld projecten<br>Structural Edition bibliotheken<br>Add-ons<br>Andere talen | n een onderdeel te wijzigen.<br>Beschrijving onderdeel<br>Dit installeert de andere<br>geselecteerde talen<br>Voor dit onderdeel is 0kB aan |
| Dit onderdeel wordt op een lokale vaste se                                                                                                    | chijf geïnstalleerd.                                                                                                    |
| 💷 🖁 🔀 onderdeel en alle secundaire onderdel                                                                                                    | en worden op een lokale vaste schijf geïnstalleerd.                                                                                         |
| Installer, X Dit onderdeel zal niet beschikbaar zijn.                                                                                                    |                                                                                                    |
| C:\Program Files (x86)\Scia\Engineer 15. 1\<br>InstallShield                                                                                                    | Volgende > Annuleren                                                                                                    |

#### Opmerking

Bij een Standaard-installatie worden NIET alle taalmodules geïnstalleerd, enkel de Engelse taal en de taal gekozen voor installatie. Indien u ook andere talen wenst te installeren, zoals bijvoorbeeld Frans of Duits, dan dient u voor een Aangepaste installatie te kiezen waarbij meerdere talen kunnen worden aangevinkt.

Om in het programma een andere taal voor de werkruimte of de uitvoer te kunnen kiezen dient aan twee voorwaarden voldaan te zijn:

- De desbetreffende taal dient geïnstalleerd te zijn.
- De benodigde taalmodule dient actief te zijn in de licentie.

Om één van de SCIA Engineer *plug-ins* te installeren, dient de *plug-in* in de aangepaste installatie geselecteerd te worden.

7. In het venster **Protectie standaard waarden** kunnen de *default*-instellingen gekozen worden voor de beveiliging.

| 😸 Scia Engineer 15.1 (15.1.13) - InstallShield Wizard |                                               |
|-------------------------------------------------------|-----------------------------------------------|
| Protectie standaard waarden                           | Scia                                          |
| Gelieve protectie standaard waarden in te geven       | Engineer                                      |
| 🔘 Evaluatie versie                                    |                                               |
| Student versie                                        |                                               |
| Enkel op-zichzelf-staand                              |                                               |
| Enkel floating                                        |                                               |
| Eerst op-zichzelf-staand, dan floating                |                                               |
| Eerst floating, dan op-zichzelf-staand                |                                               |
| 📝 aciveer licentie na het beëindigen van de setup     | Gelieve uw hardware sleutel aan te<br>brengen |
| InstallShield                                         |                                               |
| < Vorige                                              | Volgende > Annuleren                          |

Kies voor [Student versie].

Indien u de optie onderaan aanvinkt, zal de **Activatie manager** automatisch opgestart worden op het einde van de installatie. Hier kunt u onmiddellijk uw licentie bestand activeren. Dit kan u echter later ook manueel nog doen.

Druk op [Volgende] om verder te gaan.

8. In het venster **Standaardinstellingen programma** worden de standaardinstellingen gekozen. Deze instellingen zijn niet bindend en kunnen nadien aangepast worden.

| 😸 Scia Engineer 15.1 (15.1.13) - In                               | nstallShield Wizard                                                                                                    | ×                |
|-------------------------------------------------------------------|----------------------------------------------------------------------------------------------------|------------------|
| Standaardinstellingen prograr<br>Gelieve de standaardinstellingen | <b>mma</b><br>voor het programma te kiezen                                                                                                | Scia<br>Engineer |
| Nat. norm voor een nieuw project:                                 | Stelsel en Meetsysteem                                                                                                    |                  |
| ÉSN<br>NEN<br>DIN<br>STN<br>ÖNORM<br>EC-EN<br>IBC<br>BS<br>France | <ul> <li>Metrisch</li> <li>Imperiaal systeem</li> <li>Autosave</li> <li>Activeer autosave elke</li> <li>Schoon bestanden op na</li> </ul> | 15 ▼ min(en)     |
| EC-ENV<br>India                                                   | Autosave map<br>D:\Documents\ESA15.0\Autosave\                                                                                            |                  |
| Gebruikersinstellingen kopiëren v                                 | an Scia Engineer 15.0                                                                                                    |                  |
|                                                                   | < Vorige Volgende >                                                                                                    | Annuleren        |

U kunt hier de volgende onderdelen instellen:

- Nationale norm: dit zal de norm zijn waarmee een nieuw project opstart.
- **Meetsysteem**: met deze instelling wordt bepaald of bijvoorbeeld afmetingen enerzijds in meters, of anderzijds in inch worden weergegeven.
- **Autosave**: elke 15 minuten zal uw project opgeslagen worden. De database met opgeslagen bestanden zal projecten ouder dan 7 dagen automatisch verwijderen.
- Autosave map: de bestanden worden automatisch opgeslagen in deze map.
- **Gebruikersinstellingen kopiëren**: dit zorgt ervoor dat templates, referenties en dergelijke automatisch overgenomen worden van de vorige geïnstalleerde versie.

Druk na het instellen op [Volgende] om verder te gaan.

- 9. In het laatste venster zijn de door u gemaakte installatie-instellingen opgelijst. Zo kunt u eenvoudig controleren en na eventuele aanpassingen overgaan tot de effectieve installatie. Druk hiervoor op **[Installeren]**.
- 10. Na de installatie verschijnt de melding dat SCIA Engineer met succes geïnstalleerd is. Druk op **[Voltooien]** om de installatie te beëindigen.

## 2.3 Activeren van de FlexNET Netwerk Student Protectie

 Voer de [Activatie Manager] uit. Dit programma vindt u terug in volgend pad: C:\Program Files (x86)\Common Files\SCIA\LicenceServer\ActivationUtility\ ActivationUtility.exe.

U zou op uw desktop ook een snelkoppeling naar dit onderdeel moeten vinden (met de naam **Activation Manager**).

#### Kies voor [Read Lock ID].

→ Indien u achter een proxy server zit, dan kan u deze via **Netwerk Instellingen** instellen (werkt identiek aan 'Internet Explorer). Wilt u de http referentie uitschakelen, dan verwijzen we naar sectie 8.6 van de server handleiding.

Selecteer uw .LID bestand en klik op [Open].

2. Het nummer van uw licentie bestand (6 cijfers) zal in het venster verschijnen.

| 🎙 Scia Activati   | on manager  |                                       |                   |
|-------------------|-------------|---------------------------------------|-------------------|
| Scia Activation s | server URL: | http://activation.scia-online.com:80/ | Network settings  |
| Licence ID        | FlexNET ID  | Licence Status                        | Read Licence ID   |
| 630769            | 2BD58EC0    | Not yet activated                     | Delete Licence ID |
|                   |             |                                       | Activate Licence  |
|                   |             |                                       | Reload Licence    |
|                   |             |                                       | Return Licence    |
|                   |             |                                       | Repair Licence    |
|                   |             |                                       | Close             |
| Ready             |             |                                       |                   |
|                   |             |                                       |                   |

Selecteer dit nummer (zie bovenstaande figuur) en kies voor [Activate licence].

3. Vervolgens zal de blauwe cirkel voor het nummer groen worden. Dit betekent dat het licentie bestand geactiveerd is. Klik daarna op **[Close].** 

| ia Activation s | erver URL: | http://act | ivation.scia-online.com:80/ | Network settings  |
|-----------------|------------|------------|-----------------------------|-------------------|
| icence ID       | FlexNET ID |            | Licence Status              | Read Licence ID   |
| 630769          | FLEXID=9-6 | 0E55D9A    | Active                      | Delete Licence ID |
|                 |            |            |                             | Activate Licence  |
|                 |            |            |                             | Reload Licence    |
|                 |            |            |                             | Return Licence    |
|                 |            |            |                             | Repair Licence    |
|                 |            |            |                             | Close             |

#### Note

Indien u het licentie bestand op een andere computer wilt gebruiken, moet u deze eerst deactiveren alvorens dit mogelijk is. Om deze te deactiveren gaat u via Windows Explorer naar: C:\Program Files (x86)\SCIA\FlexNET\ActivationUtility.

Hier dubbelklikt u op ActivationUtility.exe.

Selecteer het nummer van uw licentie bestand en klik op [Return License].

Druk op [Close].

- 4. Vervolgens moet u **10 minuten wachten** om de licenties in de achtergrond in te laden (of u kunt de computer herstarten).
- 5. U kunt nu SCIA Engineer gebruiken met de studentenlicentie.

# 3. Verwijderen van SCIA Engineer

### 3.1 Verwijder SCIA Engineer met Add/Remove Programs in Windows

SCIA Engineer kan verwijderd ('gedeïnstalleerd') worden zoals ieder ander softwarepakket onder Windows:

- 1. Ga naar Add or Remove Programs via Start > Settings > Control Panel > Add or Remove Programs.
- 2. Een lijst met geïnstalleerde software verschijnt. Selecteer SCIA Engineer en druk op [Change/Remove].
- 3. In het dialoogvenster dat verschijnt, kiest u de optie Verwijderen.

| <b>∀elcome</b><br>Modify, repa | ir, or remove the program.                                                                                                    |
|--------------------------------|----------------------------------------------------------------------------------------------------|
| Welcome to<br>modify the c     | the Scia Engineer 2009.0 Setup Maintenance program. This program lets you<br>urrent installation. Click one of the options below. |
| Modify                         |                                                                                                    |
| 1                              | Select new program features to add or select currently installed features to<br>remove.                                           |
| 🔘 Repair                       | Reinstall all program features installed by the previous set in                                                                   |
| ø                              |                                                                                                    |
| Remove                         |                                                                                                    |
|                                | nemove ali installeo reacues.                                                                                                    |
| anormola                       |                                                                                                    |

4. Druk op [Volgende] om verder te gaan met het verwijderen van SCIA Engineer.

Na het verwijderen van SCIA Engineer blijven er nog instellingen van het programma over in het Register van Windows. Deze sporen kunnen handmatig verwijderd worden. Het verwijderen van deze sporen kan noodzakelijk zijn wanneer problemen ondervonden worden bij een nieuwe installatie.

- 1. Open de **Uitvoeren** dialoogbox via **Start > Run**.
- 2. Typ regedit en druk op [OK].

Opgelet, voor deze stap is het noodzakelijk dat de gebruiker over ten minste *Administrator*-rechten beschikt.

#### 3. De Registry Editor verschijnt:

| 💣 Registry Editor                                              |             |        | _ 🗆 🔀           |  |  |  |
|----------------------------------------------------------------|-------------|--------|-----------------|--|--|--|
| <u>File E</u> dit <u>V</u> iew F <u>a</u> vorites <u>H</u> elp |             |        |                 |  |  |  |
| My Computer                                                    | Name        | Туре   | Data            |  |  |  |
|                                                                | هر(Default) | REG_SZ | (value not set) |  |  |  |
|                                                                | <           | ш      | >               |  |  |  |
| My Computer\HKEY_CURRENT_USER                                  |             |        |                 |  |  |  |

4. Ga naar volgende key's en verwijder ze met de **Delete** toets.

HKEY\_CURRENT\_USER\Software\SCIA\ESA\\* HKEY\_LOCAL\_MACHINE\Software\SCIA\ESA\\* Waarbij \* staat voor de versie.

5. Sluit de **Registry Editor** via **File > Exit**.

Na het verwijderen van SCIA Engineer blijft volgende map nog op de harde schijf. Deze kan manueel verwijderd worden:

32 bits computer: C:\Program Files\SCIA\ Engineer\*\*

64 bits computer: C:\Program Files (x86)\SCIA\Engineer\*\*

Ook volgende folders blijven nog staan en kunnen manueel gewist worden:

C:\Users\#User#\Esa\*\*

C:\Users\#User#\Documents\Esa\*\*

Waarbij \*\* telkens staat voor het versienummer.

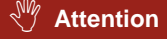

Deze mappen kunnen via Windows Verkenner verwijderd worden. Hierbij dient wel opgemerkt te worden dat er zich in de eerste map projecten kunnen bevinden. De gebruiker dient zich er dus van te vergewissen dat deze verwijderd mogen worden.

# 3.2 Verwijder SCIA Engineer zonder Add/Remove Programs in Windows

Het kan gebeuren dat SCIA Engineer niet verwijderd kan worden via "Add/Remove programs" van Windows. Wanneer dit dan geprobeerd wordt, geeft Windows een foutmelding of soms is zelfs SCIA Engineer niet toegevoegd aan "Add/Remove Programs". Het is dan niet mogelijk om het programma te verwijderen zoals in de vorige paragraaf beschreven.

Dit probleem kan zich voordoen bij ieder programma gebaseerd op Windows.

SCIA Engineer kan dan gemakkelijk verwijderd worden met de volgende procedure:

Ga naar 'Start' -> 'Run'

Typ vervolgens het volgende commando in het dialoogvenster dat dan verschijnt:

#### msiexec /x {A39DB31A-4752-4611-A2F9-299324BED8EF}

Dit commando zal dezelfde procedures uitvoeren als via Add/Remove Programs en SCIA Engineer zal verwijderd worden.

# 4. Troubleshoot

De volledige lijst van de Frequent Asked Questions kan u bekijken op onze website: http://scia.net/nl/support/faq

### 4.1 De boodschap 'Geen licenties gevonden' verschijnt

Ga naar "Start -> Alle programma's -> SCIA Engineer 15 -> Protectie instellingen"

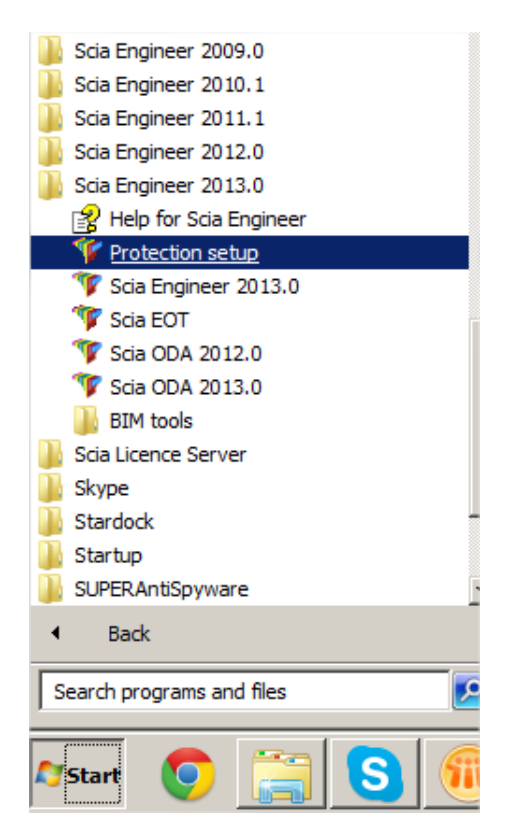

Verander "Type" naar "Only floating" en het pad naar @127.0.0.1:

| Protection setup                                                                                          |                 |
|----------------------------------------------------------------------------------------------------|-----------------|
| Attached dongle IDs:                                                                                      | ОК              |
| Type<br>C Try-out                                                                                         | Apply / Refresh |
| Only standalone     Only floating                                                                         | Cancel          |
| C First standalone, then floating                                                                         |                 |
| ○ First floating, then standalone                                                                         |                 |
| O Student                                                                                                 |                 |
| Software floating protection<br>Licence server path<br>(e.g.: http://localserver:7182/, 7182@localserver) |                 |
| @127.0.0.1                                                                                                |                 |
| ets of modules: All available modules                                                                     | Expand >>>      |

Bevestig met OK.

Als SCIA Engineer nog steeds niet werkt na deze wijziging, moet u naar de services van Windows gaan. U kan dit doen door 'Services.msc' in te typen in het Start menu van Windows:

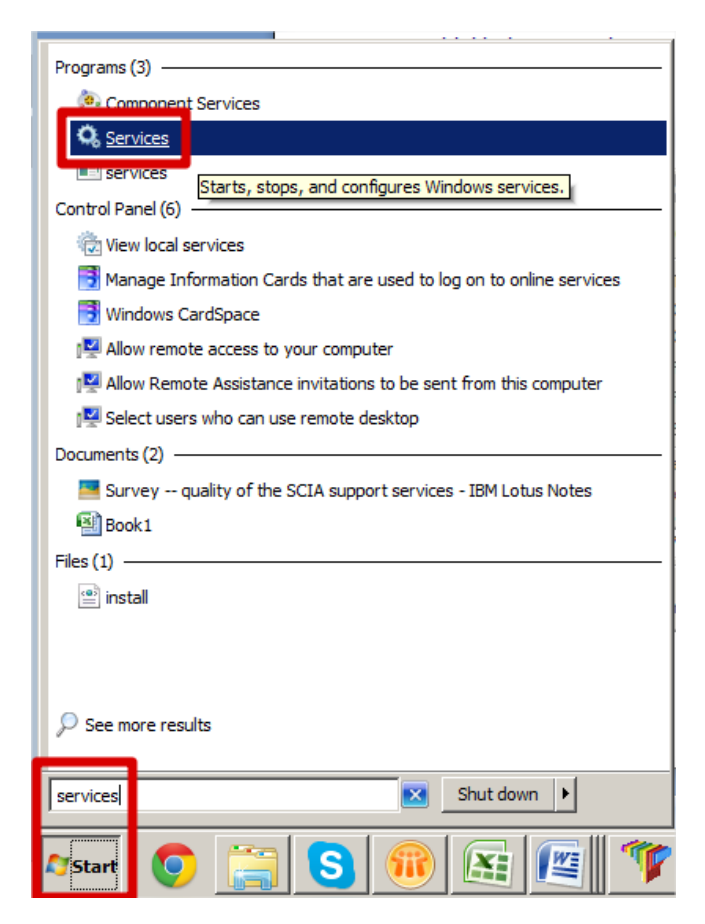

Een lijst met services verschijnt. Zoek 'Imadmin' en start deze op.

Nadien zou SCIA Engineer 15 op moeten starten.

Zo niet, ga dan naar 4.3.

# 4.2 Taalmodule niet gevonden

U start SCIA Engineer op en u krijgt de volgende melding:

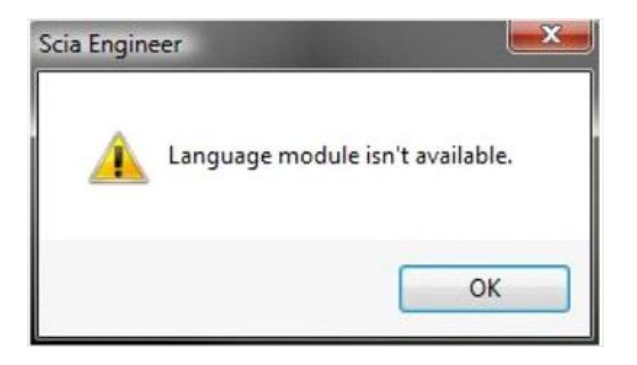

Deze melding betekent dat SCIA Engineer de correcte module voor de taal niet vindt.

Om een bepaalde taal te gebruiken, moet u hiervoor de module hebben en moet deze taal geïnstalleerd zijn. Waarschijnlijk heeft u een andere taal gekozen tijdens de installatie, dan de taal die u beschikbaar heeft in uw modules.

U kan achteraf nog altijd een extra taal installeren. Hiervoor gaat u in het Configuratiepaneel van Windows naar "Programs and Features". Selecteer hier SCIA Engineer 15 en kies voor "Wijzig". Met deze optie kan u dan de installatie van het programma wijzigen en een extra taal kiezen die mee geïnstalleerd zal worden.

# 4.3 Lmadmin start niet automatisch op

Wanneer de server herstart wordt, zou de Imadmin service automatisch moeten mee opstarten.

| Services            |                                                                                   |                                           |                           |         |   |
|---------------------|-----------------------------------------------------------------------------------|-------------------------------------------|---------------------------|---------|---|
| File Action View    | Help                                                                              |                                           |                           |         |   |
| ← → 💽 😭 🖉           | ) 🗟 😫 💵 🕨 🔳 🗉 🖦                                                                   |                                           |                           |         |   |
| 🍇 Services (Local)  | 🌯 Services (Local)                                                                |                                           |                           |         |   |
|                     | Imadmin                                                                           | Name 🛆                                    | Description               | Status  | ^ |
|                     | Stop the service                                                                  | S<br>Health Key and Cer                   | This servic<br>Manages h  | Started |   |
| Restart the service |                                                                                   | Help and Support                          | Enables He<br>This servic | Started | = |
|                     | Description:<br>This service runs the FLEXnet Publisher<br>License Server Manager | 🏶 Human Interface D<br>🏶 IMAPI CD-Burning | Enables ge<br>Manages C   |         |   |
|                     |                                                                                   | Indexing Service                          | Indexes co<br>Manages I   | Started |   |
|                     |                                                                                   |                                           | This servic               | Started |   |
|                     |                                                                                   | 🍓 Logical Disk Manager                    | Detects an                | Started |   |
|                     |                                                                                   | 🍓 Logical Disk Manag                      | Configures                |         |   |
|                     |                                                                                   | Messenger                                 | Transmits                 |         |   |
|                     |                                                                                   | Microsoft .NET Fra                        | Microsoft                 |         |   |
|                     |                                                                                   | AB                                        | - ·                       |         | ~ |
|                     | Extended Standard                                                                 | <u> </u>                                  |                           |         | 2 |
|                     |                                                                                   |                                           |                           |         |   |

Indien deze service niet automatisch opstart, kan u een shortcut naar Imadmin.exe (C:\Program Files\Common Files\SCIA\LicenseServer\FlexNETServer) in het startup menu van Windows toevoegen.

In sommige gevallen is Imadmin.exe geblokkeerd door andere programma's (zoals antivirus, Windows, ...). In dit geval moet men stapsgewijs nagaan welke mogelijke processen of beveiligingsmechanismen dit proces kunnen blokkeren.

<u>Bijvoorbeeld</u>: In sommige Windows server operating systems staat '**Data Execution Prevention**' standaard aan voor alle programma's. Het is mogelijk om deze instelling te wijzigen op de volgende manier:

- U gaat eerst naar de eigenschappen van de computer

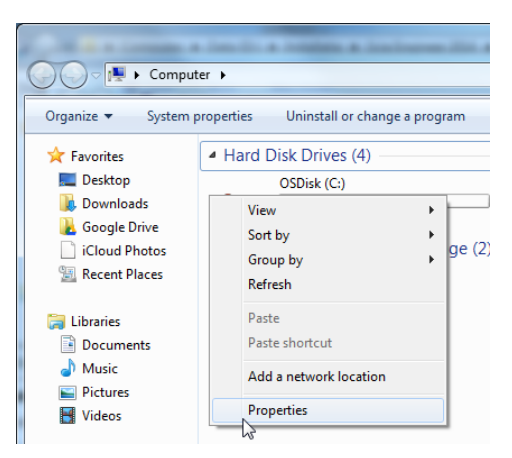

- Vervolgens vindt u de instellingen voor 'Data Execution Prevention' door de stappen te volgen getoond in de volgende afbeelding:

| Control Panel Home                                                                                                    | Il Control Panel Items > System                                                                                                    | Search Control Panel                                                                                                    |
|----------------------------------------------------------------------------------------------------|----------------------------------------------------------------------------------------------------|----------------------------------------------------------------------------------------------------|
| Control Panel Home                                                                                                    | System Properties                                                                                                    |                                                                                                    |
| <ul> <li>Device Manager</li> <li>Remote settings</li> <li>System protection</li> <li>Advanced system settings</li> </ul> | You must be logged on as an Administrator to make most of these changes Performance Visual effects, processor scheduling, memory usage, and vitual memory Settings User Profiles Desktop settings related to your logon Startup and Recovery System startup, system failure, and debugging information Settings | Performance Options         Visual Effects       Advance         Data Execution Prevention         Data Execution Prevention (DEP) helps protect<br>against damage from viruses and other security<br>threats. How does it work3         Image: The programs of DEP for essential Windows programs and services<br>only         Turn on DEP for all programs and services except those I<br>select: |
| See also<br>Action Center<br>Windows Update<br>Performance Information and                                               | Environment Variables OK Cancel Apply Domain: scia-online.com Windows activation Windows is activated                                                                                                    | Add Remove<br>Your computer's processor supports hardware-based DEP.                                                                                                    |

## 4.4 Activatie manager via proxy instellingen

Als u werkt achter een proxy server, kan het zijn dat de activatie manager nog steeds niet werkt na het wijzigen van de proxy instellingen in de activatie manager.

In dit geval is het mogelijk om een configuratie bestand aan te maken voor ActivationUtility.exe. Hier kan u dan uitschakelen dat de activatie manager het volgende protocol gaat oproepen: HTTP status 101 - continue. Sommige proxy servers aanvaarden dit protocol namelijk niet, waardoor de activatie faalt.

Dit bestand kan aangemaakt worden door de volgende stappen te volgen:

Maak een nieuw bestand in Kladblok, en zet de volgende inhoud erin:

<configuration> <system.net> <settings> <servicePointManager expect100Continue="false" /> </settings> </system.net> </configuration>

Sla het bestand in dezelfde map op als **ActivationUtility.exe**  $\rightarrow$  C:\Program Files (x86)\Common Files\SCIA\LicenceServer\ActivationUtility

Geef het bestand de volgende naam: → ActivationUtility.exe.config (zorg dat u zeker de oude extentie weg haalt)